- 1. Wchodzimy na: http://46.29.19.134/signature/generator-stopki.php
- 2. Podajemy swoje imię i nazwisko, stanowisko, numer telefonu oraz adres mailowy (radiowy). Klikamy **GENERUJ STOPKĘ**
- 3. Po prawej pojawi się nam podgląd, warto sprawdzić czy gdzieś nie zrobiliśmy błędu w danych.

## Podgląd

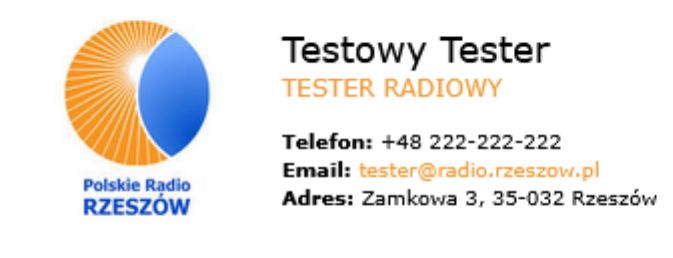

Administratorem przetwarzanych danych osobowych (ADO) jest POLSKIE RADIO RZESZÓW S.A. w likwidacji, przy ul. Zamkowej 3, 35 – 032 Rzeszów. Z ADO można się kontaktować: telefonicznie pod numerem: (+48) 17 852 15 01, listownie, na adres: ul. Zamkowa 3, 35 – 032 Rzeszów lub za pośrednictwem poczty e – mail, na adres: rodo@radio.rzeszow.pl. Więcej informacji.

## 4. Poniżej pojawił się nam kod do skopiowania:

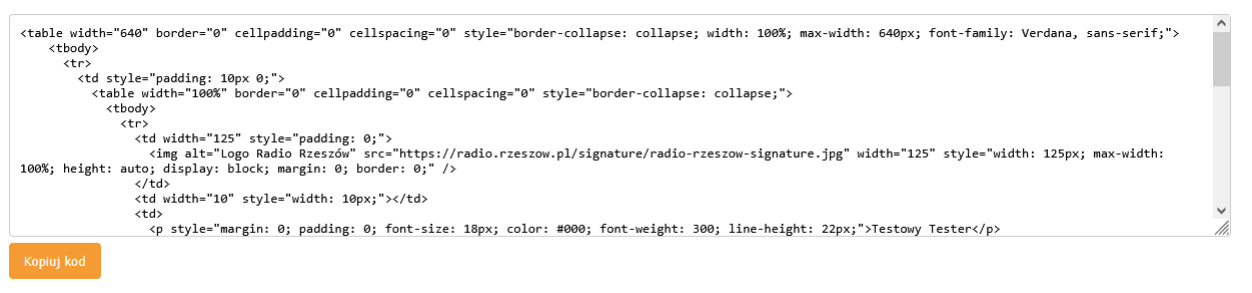

- 5. Kopiujemy kod i przechodzimy do mail.radio.rzeszow.pl
- 6. Po lewej na górze klikamy ikonę zębatki (ustawienia)

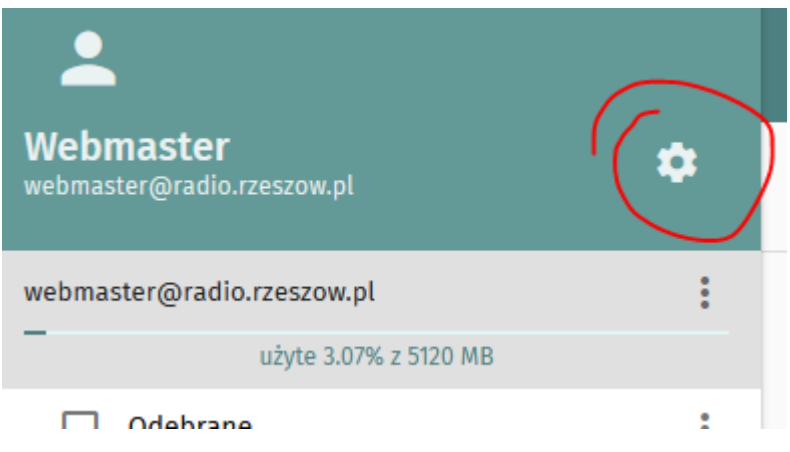

7. Przechodzimy do zakładki POCZTA, następnie KONTA IMAP i przy swoim adresie klikamy ikone długopisu (edycja).

| Ustawienia | OGÓLNE          | ETYKIETY    | ко | NTA IMAP | FILTRY | NIEOBECNOŚĆ | PRZEKAZYWANIE |  | 0 |
|------------|-----------------|-------------|----|----------|--------|-------------|---------------|--|---|
| 🔅 Ogólne   | webmaster@radio | .rzeszow.pl |    |          |        |             |               |  | 1 |
| Kalendarz  |                 |             |    |          |        |             |               |  |   |
| Poczta     |                 |             |    |          |        |             |               |  |   |
|            |                 |             |    |          |        |             |               |  |   |

8. Otworzy nam się okienko w którym zaznaczamy: **Korzystaj zawsze z domyślnej** tożsamości, gdy odpowiadasz na wiadomości i klikamy w swojego miała:

| USTAWIENIA                      | BEZPIECZEŃSTWO                                                                                        |                               |             |                |
|---------------------------------|----------------------------------------------------------------------------------------------------|-------------------------------|-------------|----------------|
| Nazwa serwera *<br>127.0.0.1    |                                                                                                    |                               | Port<br>143 |                |
| Szyfrowanie                     | ) Brak                                                                                                | O SSL                         |             | LS             |
| Użytkownik*<br>webmaster@radio. | rzeszow.pl                                                                                            |                               |             |                |
| Tożsamości<br>V Korzystaj zaws  | ze z domyślnej tożsamości, s                                                                          | gdy odpowiadasz na wiadomości |             |                |
| Webmaste                        | r <webmaster@radio.rzeszow.j< td=""><td>ol&gt;</td><td></td><th>• •</th></webmaster@radio.rzeszow.j<> | ol>                           |             | • •            |
|                                 |                                                                                                    |                               |             | NOWA TOŻSAMOŚĆ |
| Kiedy otrzymam żądanie          | potwierdzenia odbioru                                                                                 |                               |             |                |
| Nigdy nie wysy                  | łaj potwierdzenia odbioru                                                                             |                               |             |                |
| 🔘 Pozwól na potv                | vierdzanie odbioru niektóryc                                                                          | h wiadomości                  |             |                |
|                                 |                                                                                                    |                               | AN          | IULUJ OK       |

9. Otworzy nam się edytor stopki, w którym klikamy w Żródło dokumentu

| Webmaster <webmaster@radio.rzeszow.pl></webmaster@radio.rzeszow.pl> | ۰ 🌪     |
|---------------------------------------------------------------------|---------|
| Imię i nazwisko*<br>Webmaster                                       |         |
| E-mail*<br>webmaster@radio.rzeszow.pl                               |         |
| B I ∞ Czcionka ∨ Rozmiar ∨ A ∨ O Źródło dokumentu                   | <b></b> |
|                                                                     | . ,,    |

10. Wklejamy skopiowany kod:

|      | I   | C3    |            |      |             |              | A ∨ Ø Źródło dokumentu                              |             |
|------|-----|-------|------------|------|-------------|--------------|-----------------------------------------------------|-------------|
| able | wid | th="6 | 40" border | ="0" | cellpadding | <u>1="0"</u> | cellspacing="0" style="border-collapse: collapse; w | idth: 100%; |

- 11. Po wklejeniu kodu należy kliknąć jeszcze raz w **Żródło dokumentu**. Dopiero wtedy pokaże nam się nasza stopka.
- 12. Na samym dole okienka klikamy **OK** i zieloną ikonkę dyskietki:

| ogólne etykiety konta imap filtry nieobecność przekazywanie webmaster@radio.rzeszow.pl |                 |              |            |        |             |               |   |
|----------------------------------------------------------------------------------------|-----------------|--------------|------------|--------|-------------|---------------|---|
| webmaster@radio.rzeszow.pl                                                             | OGÓLNE          | ETYKIETY     | KONTA IMAP | FILTRY | NIEOBECNOŚĆ | PRZEKAZYWANIE |   |
|                                                                                        | webmaster@radic | o.rzeszow.pl |            |        |             |               | i |

13. Przechodzimy do zakładki Ogólne i:

 Zaznaczamy Sortuj wiadomości według wątków (tworzy nam drzewko korespondencji jeżeli używamy odpowiedzi, użyteczne przy dużej ilości wymiany maili. DO zaznaczenia opcjonalne jeżeli ktoś chce, ja polecam)

 W sekcji: Gdy odpowiadam na wiadomość, wybieramy Rozpocznij moją odpowiedź powyżej cytatu

- W sekcji: i wstaw mój podpis, wybieramy poniżej odpowiedzi

## - W sekcji: Pokazuj podlinkowane zdalne obrazy, zaznaczamy ZAWSZE

| 0                 | DGÓLNE                                 | ETYKIETY                                 | KONTA IMAP               | FILTRY         | NIEOBECNOŚĆ | PRZEKAŻYWANIE                         |
|-------------------|----------------------------------------|------------------------------------------|--------------------------|----------------|-------------|---------------------------------------|
| D P               | Pokaż tylko subs                       | krybowane konta poo                      | ztowe                    |                |             |                                       |
| □ s               | Synchronizuj wy                        | łącznie domyślne fold                    | lery (EAS)               |                |             |                                       |
| D P               | Pobierz liczbę ni                      | eczytanych wiadomoś                      | ści dla wszystkich skrzy | nek pocztowych |             |                                       |
| 🔽 S               | Sortuj wiadomos                        | ści według wątków                        |                          |                |             |                                       |
|                   | Zawsze otwieraj                        | i edytor wiadomości                      |                          |                | -           |                                       |
|                   | Gdy wysyłam e-mail,<br>Książka zebrany | dodaj adresy nowych odbio<br>rch adresów | rców do                  |                | -           |                                       |
| Przekaż<br>w treś | i wiadomości<br>Ś <b>ci</b>            |                                          |                          |                | Ŧ           |                                       |
| Gdy odp<br>Rozpo  | powiadam na wiador<br>ocznij moją odp  | <sup>ność</sup><br>owiedź powyżej cytatu | u                        |                | -<br>-      | wstaw mój podpis<br>oniżej odpowiedzi |
| Twórz w           | viadomości                             |                                          |                          |                |             | Dedetawawa razmiaz azrianki           |
| Pokazuj<br>Zawsz  | j podlinkowane zdalr<br>Z <b>e</b>     | ie obrazy                                |                          |                |             |                                       |

- 14. Zapisujemy ikonką dyskietki.
- 15. Wracamy do poczty klikając po prawej na górze ikonę listu:

| WTOREK<br>MARZEC<br>2025 | 04             |            |        |             |               | <ul> <li></li></ul> |
|--------------------------|----------------|------------|--------|-------------|---------------|---------------------|
| OGÓLNE                   | ETYKIETY       | KONTA IMAP | FILTRY | NIEOBECNOŚĆ | PRZEKAZYWANIE |                     |
| webmaster@ra             | dio.rzeszow.pl |            |        |             |               | i                   |
|                          |                |            |        |             |               |                     |

16. Przy tworzeniu wiadomości, będzie się automatycznie dodawać nowa stopka.

## Powodzenia!